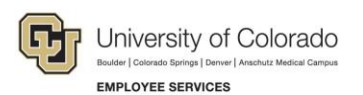

# Human Capital Management: Step-by-Step Guide

#### **Additional Pay: Entering a One-Time Payment**

This guide describes the process for entering a one-time-payment using an ePAR Pay Action.

#### Contents

| Additional Pay: Entering a One-Time Payment     | 1 |
|-------------------------------------------------|---|
| Before You Begin                                | 1 |
| Beginning the Transaction                       | 2 |
| Step 1: Search for Employee                     | 3 |
| Step 2: Enter Initial Details                   | 3 |
| Step 3: Additional Pay - Job Detail and Funding | 4 |
| Step 4: Saving and Submitting                   | 5 |

#### **Before You Begin**

Before you begin, here are a few tips:

- The NavBar displays options for accessing other systems. Through the NavBar, you can select CU Resources to access systems on the portal.
- C The looking glass is called a look up and displays search results for you to select valid field values.
- The book and checkmark lets you spell check text boxes.
- The trashcan lets you remove an item.
- The down arrow lets you hide, or collapse, sections you do not want to view. Click the arrow to expand the section.

### **Beginning the Transaction**

To enter a one-time additional payment using SMART Forms:

- 1. Navigate to ePAR Additional Pay.
  - a) Go to HCM Community Users dashboard: NavBar> CU Resources> Business Tools> HCM> Employee Self Service> HCM Community Users

| ▼ Employee Self Service |                 |
|-------------------------|-----------------|
| Employee Self Service   | Benefit Details |
| Manager Self Service    | <b>&amp;</b>    |
| HCM Community Users     |                 |

The HCM Community Users dashboard appears.

- b) Click the Pay Actions tile.
- 2. Under ePAR Additional Pay, click Add.

| Smart eP | AR Pay Actions                                                                                |                                                                                                    |
|----------|-----------------------------------------------------------------------------------------------|----------------------------------------------------------------------------------------------------|
| ¥        | ePAR Additional Pay<br>Add One Time Pay or Recurring pay to Employee<br>Add Modify<br>Inquiry | PAR Hire<br>Hire, Rehire or add Additional Job<br>Expert Add<br>Modify<br>Inquiry                  |
| Ľ        | ePAR Pay Rate Change<br>Increase or Decrease Current Pay<br>Add<br>Modify<br>Inquiry          | ePAR Non-Person Profile (NPP)<br>Add, Change or Prepare Position for Hire<br>Add Modify<br>Inquiry |
|          | ePAR Transfer<br>Transfer from one Department to Another<br>Add Modify<br>Inquiry Release     |                                                                                                    |

### Step 1: Search for Employee

- 1. Select the One Time Payment option.
- 2. In the Search Criteria fields, type information about the employee, and click Search.

| Create ePAR Additional Pay F     | Request              |                  |                 |                                  |                   |                           |          |                                  |                         |
|----------------------------------|----------------------|------------------|-----------------|----------------------------------|-------------------|---------------------------|----------|----------------------------------|-------------------------|
| Step 1 of 3: ePAR Additional Pay | / Search             |                  |                 |                                  |                   |                           |          |                                  |                         |
| Transaction Details              |                      |                  |                 |                                  |                   |                           |          |                                  |                         |
| PAR Action: Additional Pay       | Action: Addit        | itional Pay      | Do              | cument ID: eP                    | AR Additional Pay |                           |          |                                  |                         |
| Request ID: NEXT                 | Reason Code: One     | Time Payment     | Do              | cument Instance: 0               |                   |                           |          |                                  |                         |
| ePAR Status: Initial             | Effective Date: 12/0 | 7/2016           | Do              | cument Status: Init              | ial / Add Entry   |                           |          |                                  |                         |
|                                  | Effective Seq: 0     |                  |                 |                                  |                   |                           |          |                                  |                         |
| Payment Type                     |                      |                  |                 |                                  |                   |                           |          |                                  |                         |
| One Time Payment                 | Recurring I          | Payment          |                 |                                  |                   |                           |          |                                  |                         |
| Search Criteria                  |                      |                  |                 |                                  |                   |                           |          |                                  |                         |
| Empl ID:                         |                      |                  |                 |                                  |                   |                           |          |                                  |                         |
| First Name:                      |                      |                  |                 |                                  |                   |                           |          |                                  |                         |
| Last Name:                       |                      |                  |                 |                                  |                   |                           |          |                                  |                         |
| Department:                      |                      |                  |                 |                                  |                   |                           |          |                                  |                         |
| Position Number:                 |                      |                  | C               | 3                                |                   |                           |          |                                  |                         |
|                                  |                      |                  |                 |                                  |                   |                           |          |                                  |                         |
| Search Clear                     |                      |                  |                 |                                  |                   |                           |          |                                  |                         |
| Search Results                   |                      |                  |                 |                                  |                   |                           |          | 2                                | First 🕢 1-2 of 2 🕑 Last |
| Empl<br>ID First Name Last Name  | Empl Record Effecti  | ive Date Eff Seq | Position Number | Description                      | Department        | Description               | Job Code | Description                      | Empl Status             |
|                                  | 12/04                | 4/2016 0         | 00151771        | Fac Retiree-Supple Annuit<br>ORP | 19997             | Retirees-Annuitants-1     | 5103     | Fac Retiree-Supple Annuit<br>ORP | Active                  |
|                                  | 12/01                | 1/2015 0         | 00714233        | Fac Retiree-Supple Annuit<br>ORP | 10623             | HR-University Retirees,GC | 5103     | Fac Retiree-Supple Annuit<br>ORP | Active                  |
|                                  |                      |                  |                 | Next                             |                   |                           |          |                                  |                         |

- 3. If not already selected, select the checkbox that appears next to the correct employee's record.
- 4. Click Next.

### **Step 2: Enter Initial Details**

The system displays default values for the Action and Reason Code.

1. Complete the necessary fields:

| Create ePA     | R Additional Pay R    | equest          |                  |                        |                     |
|----------------|-----------------------|-----------------|------------------|------------------------|---------------------|
| Step 2 of 3:   | ePAR Additional Pay   | Action Reason   | Selection        |                        |                     |
| Transactio     | n Details             |                 |                  |                        |                     |
| PAR Action:    | Additional Pay        | Action:         | Additional Pay   | Document ID:           | ePAR Additional Pay |
| Request ID:    | NEXT                  | Reason Code:    | One Time Payment | Document Instance:     | 0                   |
| ePAR Status:   | Initial               | Effective Date: | 12/01/2016       | Document Status:       | Initial / Add Entry |
|                |                       | Effective Seq:  | 0                |                        |                     |
| Employee       | Details               |                 |                  |                        |                     |
| Name:          |                       | Empl ID:        | <b>1</b>         | Empl Rcd:              | 0 🖾                 |
| Profile Type:  |                       | Profile ID:     |                  | Last Personnel Action: |                     |
|                | Historical ePARs      |                 | Pending ePARs    | Last Transaction Date: |                     |
| Action/Rea     | ison Selection        |                 |                  |                        |                     |
| *Action:       | Additional Pay        | ¥               |                  | *Reason: One Time      | Payment 🔹           |
| Effective Date | : 12/01/2016          |                 |                  | *End Date: 12/31/201   | 6 1                 |
| Additional     | Pay Info              |                 |                  |                        |                     |
| *Earnings Code | : AMP Addt't Medicare | Payment         |                  |                        |                     |
| *Earnings:     | 200.00                |                 |                  |                        |                     |
|                |                       |                 |                  |                        |                     |
| Comments:      |                       |                 |                  |                        |                     |
|                |                       |                 |                  |                        |                     |
|                |                       |                 |                  | Previous Next          | 21                  |

- 2. Click Next.
  - 3 HCM Step-by-Step Guide | hcm\_sbs-Additional-Pay-Entering-One-Time-Payment.docx Revised: March 27, 2018 | Prepared by: Employee Services

### Step 3: Additional Pay - Job Detail and Funding

- 1. In the Default Job Info area, update information in the New Value fields, if applicable.
- 2. Complete the New Funding section.

|                                  | Iditional Pay  | Action:               | Additional Pay |             | Decument ID:          | oDAD Additional Day           |
|----------------------------------|----------------|-----------------------|----------------|-------------|-----------------------|-------------------------------|
|                                  | -v=            | Action.               |                |             | Document Instance:    |                               |
| Request ID: N                    | EX I           | Reason Code:          |                |             | Document Instance:    | U<br>Initial ( Add Entry      |
| FAR Status.                      | uai            | Effective Seg:        | 0              |             | Document status.      | Initial / Aud Entry           |
| E Employee Det                   | -11-           | Encouve ocq.          | 0              |             |                       |                               |
| <ul> <li>Employee Det</li> </ul> | alis           |                       |                |             |                       | -                             |
| lame:                            |                | Empl ID:              |                |             | Empl Rcd:             | 0                             |
| Profile Type:                    |                | Profile ID:           |                |             | Last Personnel Action | 1:                            |
| Hi                               | storical ePARs |                       | Pending ePARs  |             | Last Transaction Date | i:                            |
| efault Job Info                  |                |                       |                |             |                       |                               |
|                                  | Current Value  |                       |                |             | New Value             |                               |
| osition Number:                  | 00151771       | Fac Retiree-Supple Ar | inuit ORP      |             | 00151771 🔍            | Fac Retiree-Supple Annuit ORF |
| Business Unit:                   | UCB            | Boulder Campus        |                |             | UCB 🔍                 | Boulder Campus                |
| Department:                      | 19997          | Retirees-Annuitants-1 |                |             | 19997 🔍               | Retirees-Annuitants-1         |
| ob Code:                         | 5103           | Fac Retiree-Supple Ar | inuit ORP      |             | 5103 🔍                | Fac Retiree-Supple Annuit ORF |
| ew Funding                       |                | Total Farnin          | vie: 200.00    |             |                       |                               |
| Empi ID: 1216                    | 24 Empi Rec    | ora: 0 Iour Lumin     | 200.00         | O Amt O Pct | izo   Eind   🕅   🥅    |                               |
|                                  |                |                       | a 14           | Personal    |                       |                               |
|                                  | Department     | Project               | Speedtype      | Product     | Fund Code Distributio | n %                           |
| Earnings                         |                |                       |                |             |                       |                               |

**Warning:** When entering a distribution percentage, only whole number percentage amounts are allowed. Percentages with any decimal amounts other than .000 will not process.

3. Attach additional documentation, if needed, by clicking the Attach icon on the top left corner of the page.

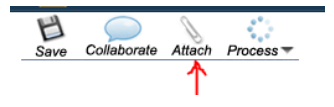

## Step 4: Saving and Submitting

1. Click Save.

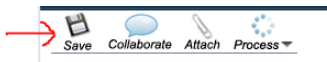

2. After the system displays a message with your ePAR additional pay number, click OK.

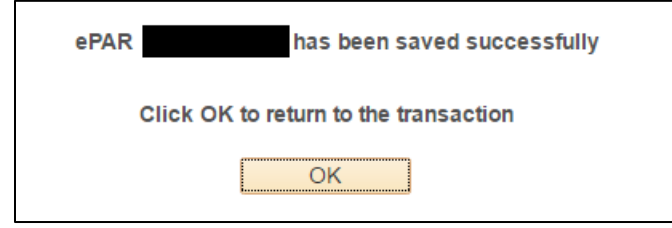

- 3. Click Submit.
- 4. Click Submit for approval.

|             | 0      | <u> </u> |         |        | -         |           |          | 0.45    |  |
|-------------|--------|----------|---------|--------|-----------|-----------|----------|---------|--|
| 2           | 8      | 100      |         |        | Lifecycle |           |          | P       |  |
| Collaborate | Attach | Print    | Preview | Submit | Viewer    | Process 🔻 | Withdraw | Preview |  |

- 5. Approve the transaction, if needed.
- 6. Click OK.

| Message                           |  |
|-----------------------------------|--|
| System Updated Successfully (0,0) |  |

7. Click **OK** again to return to your transaction page. It will be in Display Only mode.

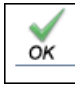

| Approval | Мар         |           |  |
|----------|-------------|-----------|--|
| ePARAp   | proval      |           |  |
| T F      | Request ID= | :Approved |  |
| Path 1   |             |           |  |